#### PREGÃO "AQUISIÇÃO DE BENS E SERVIÇOS COMUNS"

**NOTIFICAÇÃO DE FORNECIMENTO** 

| LSP                         | Universidade de São Paulo<br>Brasil                                                                          |
|-----------------------------|----------------------------------------------------------------------------------------------------|
|                             |                                                                                                    |
| Acesso Público              | Compra > CompraWeb-RP > Buscar Compra                                                                        |
| Sistemas USP                | Buscar Compra Gerenciar Compra Gerenciar Item Autorizar Compra Autorizar Adesões Gerenciar Registro de Preço |
| Sistema Administrativo      | Busca as comoras que estão abertas a adesões                                                                 |
| Licitações                  |                                                                                                    |
| Legislação                  | Compra: / Ano:                                                                                               |
| Bens Disponíveis            | Campus:* São Paulo ▼                                                                                         |
| Acompanhar Boleto           | Nome do item:                                                                                                |
| e_Convênios / Cursos        | Código do Bem:                                                                                               |
| Pagamentos Fornecedores     | Buscar                                                                                                    |
| MercúrioWeb                 | Clique aqui para listar todas as compras abertas para adesão.                                                |
| Página Inicial              | << voltar                                                                                                    |
| Mapa do Site                | Créditos   F                                                                                                 |
| Usuário                     | © 1999 - 2018 - Superintendencis                                                                             |
| Adiantamento                | it.                                                                                                    |
| Almoxarifado                | ₽.                                                                                                    |
| Compra                      | Requisição 🎚                                                                                                 |
| Diárias                     | CompraWeb-RP 🗄                                                                                               |
| Execução Financeira         | Cadastro 🕨                                                                                                   |
| Execução Orçamentária       | Edital Edital Selecione a opcão Notificação de                                                               |
| Fornecedor                  | Contrato                                                                                                    |
| Patrimônio                  | Consultas In Fornecimento                                                                                    |
| Reembolso da Despesa        | Notificação de Fornecimento                                                                                  |
| Solicitar Cadastro Material | Recebimento de Mat. e Serv.                                                                                  |
| Equip. Reprográfico         |                                                                                                    |
| Relatórios                  |                                                                                                    |

| 42U                                                                                                    | Universidade de São Paulo<br>Brasil                                                                                                    |                                                          |         |
|----------------------------------------------------------------------------------------------------|----------------------------------------------------------------------------------------------------|----------------------------------------------------------|---------|
|                                                                                                    |                                                                                                    |                                                          |         |
| Links<br>Sistemas USP<br>Sistema Frota<br>Sistema MercúrioWeb<br>Sistema Proteos<br>Acesso Restrito<br>Entrar | Notificação de Fornecimento         Número da Notificação:         Número da Compra:         140450       / Ano:         Unidade de Despesa:       - selecione -         Situação:       - todas -         Inserir           Buscar       (Busca limitada a 200 registros) | Digitar o número<br>da compra<br>OU<br>Clique em inserir | <b></b> |
| Esqueci a Senha                                                                                               | #No. Compra Unid.Dsp Modalidade Compl.Modalidade                                                                                                    | Fornecedor                                               | Valor   |
| Primeiro Acesso                                                                                               |                                                                                                    |                                                          |         |

| Inserir Notificação de Fornecimente | 0                                                     |    |                 |  |
|-------------------------------------|-------------------------------------------------------|----|-----------------|--|
| Notificação de Fornecimento         |                                                       |    | Digite o número |  |
|                                     |                                                       |    | da compra       |  |
| Notificação de Fornecimento         | tens Documento Histórico                              |    | •               |  |
| Compra:                             | nnnnnnn/aaaa                                          |    |                 |  |
| Unidade de Despesa:                 |                                                       |    |                 |  |
| Modalidade:                         |                                                       |    |                 |  |
|                                     |                                                       |    |                 |  |
| Notificação de Fornecimento         |                                                       |    |                 |  |
| Situação:*                          | Em Esboco                                             |    |                 |  |
| Unidade de Despesa:*                | - informe a compra - V                                |    |                 |  |
| Fornecedor:*                        | - informe a unidade de despesa - 🔻                    |    |                 |  |
| Local de Entrega:*                  | - informe a unidade de despesa - ▼                    |    |                 |  |
| (selecione acima ou digite ao lado) |                                                       |    |                 |  |
|                                     |                                                       |    |                 |  |
|                                     |                                                       |    |                 |  |
| Prazo de Entrega:*                  |                                                       |    |                 |  |
| Email(s) institucional:*            |                                                       |    |                 |  |
| (p/ envio do doc. fiscal: xml, pdf) |                                                       |    |                 |  |
| (máx. 500 caract.)                  |                                                       |    |                 |  |
|                                     |                                                       |    |                 |  |
|                                     |                                                       |    |                 |  |
| Valor Total:                        |                                                       |    |                 |  |
|                                     | <ul> <li>Salvar Notificação de Forneciment</li> </ul> | to |                 |  |
|                                     |                                                       |    |                 |  |

| Inserir Notificação de Forneciment                              | 0                                                  |
|-----------------------------------------------------------------|----------------------------------------------------|
| Notificação de Fornecimento                                     |                                                    |
|                                                                 |                                                    |
| Notificação de Fornecimento                                     | tens Documento Histórico                           |
| Compra:                                                         | 140450/2018 🕓 Documento                            |
| Unidade de Despesa:                                             | 56 - SCS                                           |
| Modalidade:                                                     | Dispensa"Compra Direta" - Compras e Serviços       |
| Notificação de Fornecimento                                     |                                                    |
| Situação:*                                                      | Em Esboço                                          |
| Unidade de Despesa:*                                            | Superintendência de Comunicação Social - SCS(56) 🔻 |
| Fornecedor:*                                                    | - selecione -                                      |
| Local de Entrega:*                                              | - selecione -                                      |
| (selecione acima ou digite ao lado)                             |                                                    |
|                                                                 |                                                    |
| Prazo de Entrega:*                                              |                                                    |
| Email(s) institucional:*<br>(p/ envio do doc. fiscal: xml, pdf) |                                                    |
| <b>Observações:</b><br>(máx. 500 caract.)                       |                                                    |
| Valor Total:                                                    |                                                    |
|                                                                 | ✓ Salvar Notificação de Fornecimento               |

| Inserir Notificação de Forneciment                                                                              | 0                                                                                                    |                                     |
|----------------------------------------------------------------------------------------------------|----------------------------------------------------------------------------------------------------|-------------------------------------|
| Notificação de Fornecimento                                                                                     |                                                                                                    |                                     |
| Notificação de Fornecimento                                                                                     | Itens Documento Histórico                                                                                                    | Deverá ser feita uma                |
| Compra:<br>Unidade de Despesa:<br>Modalidade:                                                                   | 140450/2018       Documento         56 - SCS       Dispensa"Compra Direta" - Compras e Serviços                                                                                                  | Notificação<br>para cada fornecedor |
| Notificação de Fornecimento                                                                                     |                                                                                                    |                                     |
| Situação:*<br>Unidade de Despesa:*<br>Fornecedor:*<br>Local de Entrega:*<br>(selecione acima ou digite ao lado) | Em Esboço<br>Superintendência de Comunicação Social - SCS(56) ▼<br>23.550.416/0001-89 - Yuma Comercial Eireli - Me ▼<br>- selecione -<br>23.550.416/0001-89 - Yuma Comercial Eireli - Me<br>forn | cione o<br>ecedor                   |
| Prazo de Entrega:*                                                                                              |                                                                                                    |                                     |
| Email(s) institucional:*<br>(p/ envio do doc. fiscal: xml, pdf)                                                 |                                                                                                    |                                     |
| Observações:<br>(máx. 500 caract.)<br>Valor Total:                                                              | ✓ Salvar Notificação de Fornecimento                                                                                                    | <i>"</i>                            |
|                                                                                                    |                                                                                                    |                                     |

#### Notificação de Fornecimento

| Inserir Notificação de Forneciment                              | <b>0</b>                                                                                                    | _               | <u> </u>                    |
|-----------------------------------------------------------------|----------------------------------------------------------------------------------------------------|-----------------|-----------------------------|
| Notificação de Fornecimento                                     |                                                                                                    | <b>M</b>        | Os endereços que não        |
|                                                                 |                                                                                                    | 11              | constarem no local de       |
| Notificação de Fornecimento                                     | tens Documento Histórico                                                                                                    |                 | entrega, poderão ser        |
|                                                                 |                                                                                                    |                 | cadastrados no Mercúrio     |
| Compra:                                                         | 140450/2018 Occumento                                                                                                    | V               | Veb > Compra>Cadastro>      |
| Unidade de Despesa:                                             | 56 - SCS                                                                                                    |                 | Endereço                    |
| Modalidade:                                                     | Dispensa"Compra Direta" - Compras e Serviços                                                                                                    |                 |                             |
|                                                                 |                                                                                                    | $\mathbf{\vee}$ |                             |
| Notificação de Fornecimento                                     |                                                                                                    |                 | Selecione o                 |
| Situação:*                                                      | Em Esboço                                                                                                    |                 | endereço ou digite          |
| Unidade de Despesa:*                                            | Superintendência de Comunicação Social - SCS(56) 🔻                                                                                                    |                 | no espaço abaixo            |
| Fornecedor:*                                                    | 23.550.416/0001-89 - Yuma Comercial Eireli - Me 🔻                                                                                                    |                 |                             |
| Local de Entrega:*                                              | RUA DA PRAÇA DO RELÓGIO, 109 - Cidade Universitária - Butantã - São Paulo - SF                                                                            | P - CEP 05      | 5508-050 bloco L - 4°       |
| (selecione acima ou digite ao lado)                             | 1                                                                                                    |                 | P                           |
|                                                                 | Avenida Corifeu de Azevedo Marques, 1975 - BUTANTA - SAO PAULO - SP - CEP 05581001                                                                        | - SEÇÃO         | DE MATERIAIS - 1º andar     |
|                                                                 | RUA DA PRAÇA DO RELÓGIO, 109 - Cidade Universitária - Butantã - São Paulo - SP - CEP (                                                                    | 05508-050       | ) bloco L - 4º              |
| Prazo de Entrega:*                                              | Rua da Praça do Relógio, 109 - Butantã - São Paulo - SP - CEP 05508-050 - Seção de Mate                                                                   | eriais - blo    | co L - 1º Andar - sala 119  |
| Email(s) institucional:*<br>(p/ envio do doc. fiscal: xml, pdf) | Rua da Praça do Relógio, 109 - Butantã - São Paulo - SP - CEP 05508-050 - Seção de Mate                                                                   | eriais - blo    | co L - 5º Andar - sala 506  |
| Observações:<br>(máx. 500 caract.)                              | Rua da Reitoria 109/374 Antiga Av. Professor Luciano Gualberto Travessa J, 374 - Butantã<br>Antiga Reitoria - Auditório - Térreo - sala 019               | - São Pau       | lo - SP - CEP 05508010 -    |
|                                                                 | Rua da Reitoria 109/374 antiga Av. Professor Luciano Gualberto, trav.J nº374 - CIDADE UN<br>05508-010 - Antiga Reitoria - SEÇÃO DE MATERIAIS - sala 520 - | NIVERSITA       | RIA - SAO PAULO - SP - CEP  |
| Valor Total:                                                    | Rua da Reitoria 374 - Cidade Universitária - Butantã - São Paulo - SP - CEP 05508-220 - A<br>Divisão de Material da Reitoria da USP - 1.º                 | sessão se       | rá na Seção de Compras da 🔻 |
|                                                                 |                                                                                                    |                 |                             |

Salvar Notificação de Fornecimento

| cação de Fornecimento                                           |         |                                 |           |       |            |       |       |      |                            |       |            |     |     |      |          |                                |   |
|-----------------------------------------------------------------|---------|---------------------------------|-----------|-------|------------|-------|-------|------|----------------------------|-------|------------|-----|-----|------|----------|--------------------------------|---|
|                                                                 |         |                                 |           |       |            |       |       |      |                            |       |            |     |     |      |          |                                |   |
| Notificação de Fornecimento                                     | tens    | Do                              | cum       | ento  |            | listó | rico  |      |                            |       |            |     |     |      |          |                                |   |
| Compra:                                                         | 14045   | 50/20                           | 018       | ] [   | <u>3</u> d | ocum  | ento  |      |                            |       |            |     |     |      |          |                                |   |
| Unidade de Despesa:                                             | 56 - S  | SCS                             |           |       |            |       |       |      |                            |       |            |     |     |      |          |                                |   |
| Modalidade:                                                     | Dispe   | nsa"                            | Comp      | ora D | ireta      | " - C | ompr  | as e | Serv                       | /iços |            |     |     |      |          |                                |   |
|                                                                 |         |                                 |           |       |            |       |       |      |                            |       |            |     |     |      |          |                                |   |
| Notificação de Fornecimento                                     |         |                                 |           |       |            |       |       |      |                            |       |            |     |     |      |          |                                |   |
| Situação:*                                                      | Em Er   | boo                             |           | _     |            |       |       |      |                            |       |            |     |     |      |          |                                |   |
| Unidade de Despesa:*                                            | Elli La | rinto                           | ,<br>ndôn | cia d | - Co       |       |       | _    |                            |       |            |     |     |      |          |                                |   |
| Fornecedor:*                                                    | Supe    | Superintendencia de Comunicação |           |       |            |       |       | Г    | Digitar o prazo de entrega |       |            |     |     | de   | entrega. |                                |   |
| Local de Entrena:*                                              | 23.55   | 50.41                           |           | 01-0  | 9 - 1      | úma   | Con   |      | 0<br>                      |       | n e<br>oha | م h | ີລດ | ord  | lo com o |                                |   |
| (selecione acima ou digite ao lado)                             | RUA     | DA P                            | RAÇA      | DO    | RELO       | JGIO  | , 109 |      | aic                        | uic   |            | ue  | ac  |      |          | P - CEP 05508-050 bloco L - 4° | - |
| (selectone actina ou digite ao lado)                            | RUAL    | DA PI                           | RAÇA      | DO    | RELC       | GIO,  | , 109 |      |                            | pra   | zo         | esi | ιρι | iiac | ao no    | - CEP 05508-050 Bloco L - 4º   |   |
|                                                                 |         |                                 |           |       |            |       |       |      | empenho                    |       |            |     |     |      |          |                                |   |
|                                                                 |         |                                 |           |       |            | _     | _     | _    |                            |       |            |     |     |      |          |                                | 2 |
| Prazo de Entrega:*                                              | 11/09   | /201                            | .8        | -     |            |       | _     |      |                            |       |            |     |     |      |          |                                |   |
| Email(s) institucional:*<br>(p/ envio do doc. fiscal: xml, pdf) | 0       | Set                             | •         | 20    | 18         | •     |       |      | 0                          | utuł  | oro 2      | 018 |     | D j  |          |                                | ] |
| Observações:                                                    | Dom     | Seg                             | Ter       | Qua   | Qui        | Sex   | Sáb   | Dom  | Seg                        | Ter   | Qua        | Qui | Sex | Sáb  |          |                                |   |
| (máx. 500 caract.)                                              |         |                                 |           |       |            |       | 1     |      | 1                          | 2     | 3          | 4   | 5   | 6    |          |                                |   |
|                                                                 | 2       | 3                               | 4         | 5     | 6          | 7     | 8     | 7    | 8                          | 9     | 10         | 11  | 12  | 13   |          |                                |   |
| Valor Total                                                     | 9       | 10                              | 11        | 12    | 13         | 14    | 15    | 14   | 15                         | 16    | 17         | 18  | 19  | 20   |          |                                | 2 |
| valor Iotali                                                    | 23      | 24                              | 25        | 26    | 27         | 21    | 22    | 28   | 22                         | 30    | 31         | 23  | 20  | 21   |          |                                |   |
|                                                                 | 1       |                                 |           |       |            |       |       |      |                            |       |            |     |     |      |          |                                |   |

| Inserir Notificação de Fornecimen                               | to                                                                                                    |                                                                                                    |
|-----------------------------------------------------------------|----------------------------------------------------------------------------------------------------|----------------------------------------------------------------------------------------------------|
| Notificação de Fornecimento                                     |                                                                                                    |                                                                                                    |
| -                                                               |                                                                                                    |                                                                                                    |
| Notificação de Fornecimento                                     | Itens Documento Histórico                                                                               |                                                                                                    |
| Compra:                                                         | 140450/2018 Ocumento                                                                                    | 7                                                                                                    |
| Unidade de Despesa:                                             | 56 - SCS                                                                                                |                                                                                                    |
| Modalidade:                                                     | Dispensa"Compra Direta" - Compras e Serviços                                                            |                                                                                                    |
| Notificação de Fornecimento                                     |                                                                                                    |                                                                                                    |
| Situação:*                                                      | Em Esboço                                                                                               |                                                                                                    |
| Unidade de Despesa:*                                            | Superintendência de Comunicação Social - SCS(56) 🔻                                                      |                                                                                                    |
| Fornecedor:*                                                    | 23.550.416/0001-89 - Yuma Comercial Eireli - Me ▼                                                       |                                                                                                    |
| Local de Entrega:*                                              | RUA DA PRAÇA DO RELÓGIO, 109 - Cidade Universitária - Butantã - São Pau                                 | lo - SP - CEP 05508-050 bloco L - 4° 💌                                                                   |
| (selecione acima ou digite ao lado)                             | RUA DA PRAÇA DO RELÓGIO, 109 - Cidade Universitária - Butantã - São Paul                                | o - SP - CEP 05508-050 bloco L - 4º                                                                      |
|                                                                 |                                                                                                    | Incluir e-mail para envio da                                                                             |
| Prazo de Entrega:*                                              | 11/09/2018                                                                                              | documentação fiscal                                                                                      |
| Email(s) institucional:*<br>(p/ envio do doc. fiscal: xml, pdf) | ehyonea@usp.br                                                                                          |                                                                                                    |
| <b>Observações:</b><br>(máx. 500 caract.)                       | Entregar o material e documentação fiscal referentes a OC <u>10210110058201</u><br>cuidados do Sr fone: | 80C00082, no endereço acima mencionado, aos                                                              |
| Valor Total:                                                    | HORÁRIO DE RECEBIMENTO: DAS <u>9H00</u> ÀS <u>17H00</u> .<br>Salvar Notificação de Fornecimento         | Incluir demais informações<br>sobre a entrega. Sugerimos<br>no caso de Compras BEC<br>mencionar nº da OC |

| Inserir Notificação de Forneciment                              |                                                                                                    |
|-----------------------------------------------------------------|----------------------------------------------------------------------------------------------------|
| Notificação de Fornecimento                                     |                                                                                                    |
|                                                                 |                                                                                                    |
| Notificação de Fornecimento                                     | Itens Documento Histórico                                                                                                    |
| Compra:                                                         | 140450/2018 Socumento                                                                                                    |
| Unidade de Despesa:                                             | 56 - SCS                                                                                                    |
| Modalidade:                                                     | Dispensa"Compra Direta" - Compras e Serviços                                                                                                    |
|                                                                 |                                                                                                    |
| Notificação de Fornecimento                                     |                                                                                                    |
| Situação:*                                                      | Em Esboço                                                                                                    |
| Unidade de Despesa:*                                            | Superintendência de Comunicação Social - SCS(56) 🔻                                                                                               |
| Fornecedor:*                                                    | 23.550.416/0001-89 - Yuma Comercial Eireli - Me 🔻                                                                                                |
| Local de Entrega:*                                              | RUA DA PRAÇA DO RELÓGIO, 109 - Cidade Universitária - Butantã - São Paulo - SP - CEP 05508-050 bloco L - 4º 🛛 🔻                                  |
| (selecione acima ou digite ao lado)                             | RUA DA PRAÇA DO RELÓGIO, 109 - Cidade Universitária - Butantã - São Paulo - SP - CEP 05508-050 bloco L - 4º                                      |
|                                                                 |                                                                                                    |
|                                                                 |                                                                                                    |
| Prazo de Entrega:*                                              | 11/09/2018                                                                                                    |
| Email(s) institucional:*<br>(p/ envio do doc. fiscal: xml, pdf) | ehyonea@usp.br                                                                                                    |
| <b>Observações:</b><br>(máx. 500 caract.)                       | Entregar o material e documentação fiscal referentes a OC <u>1021011005820180C00082</u> , no endereço acima mencionado, aos cuidados do Sr fone: |
| Valor Total:                                                    | HORÁRIO DE RECEBIMENTO: DAS 9H00 ÀS 17H00.<br>Clique em salvar Notificação<br>de Fornecimento                                                    |

|                                           |                                                                                        | Aparocorão povas abas                                                           |                              |
|-------------------------------------------|----------------------------------------------------------------------------------------|---------------------------------------------------------------------------------|------------------------------|
| otificação de Fornecimento                | Itens Documento Historico                                                              |                                                                                 |                              |
| Compra:                                   | 140450/2018 Socumento                                                                  | clicar em Itens                                                                 |                              |
| Unidade de Despesa:                       | 56 - SCS                                                                               |                                                                                 |                              |
| Modalidade:                               | Dispensa"Compra Direta" - Compr                                                        | as e Serviços                                                                   |                              |
| otificação de Fornecimento                |                                                                                        |                                                                                 |                              |
| Situação:*                                | Em Esboço                                                                              |                                                                                 |                              |
| Unidade de Despesa:*                      | Superintendência de Comunicação                                                        | o Social - SCS(56) 🔻                                                            |                              |
| Fornecedor:*                              | 23.550.416/0001-89 - Yuma Com                                                          | ercial Eireli - Me 🔻                                                            |                              |
| Local de Entrega:*                        | - selecione -                                                                          |                                                                                 | •                            |
| Prazo de Entrega:*                        | 11/09/2018                                                                             |                                                                                 |                              |
| (p/ envio do doc. fiscal: xml, pdf)       | ehyonea@usp.br                                                                         |                                                                                 |                              |
| <b>Observações:</b><br>(máx. 500 caract.) | Entregar o material e documento f<br>cuidados do Sr co<br>HORÁRIO DE ENTREGA: 09:00 ÀS | fiscal referentes a OC <u>102101100582018OC00082</u> no en<br>Intato pelo fone: | dereço acima mencionado, aos |
| Valor Total:                              | 0,00                                                                                   |                                                                                 |                              |
| adastro                                   |                                                                                        | Aparecerá o número da                                                           | a l                          |
| Número da Notificação:                    | 678                                                                                    | Notificação de Recebimer                                                        | nto                          |
|                                           | 22/08/2018 17:05 Cristina Alve                                                         | es Pinheiro                                                                     |                              |
| Cadastro:                                 |                                                                                        |                                                                                 |                              |

| serir N    | lotific | ação de For    | necimen | to                 |                             |               |                     |                |             |                           |                                                   |                                            |                     |
|------------|---------|----------------|---------|--------------------|-----------------------------|---------------|---------------------|----------------|-------------|---------------------------|---------------------------------------------------|--------------------------------------------|---------------------|
| ificação   | de Fo   | ornecimento    |         |                    |                             |               |                     |                |             |                           |                                                   |                                            |                     |
| Notifi     | cação   | de Fornecim    | ento    | Itens Documento    | Histórico                   |               |                     |                |             |                           |                                                   |                                            |                     |
| Seq.       | Lote    | CentroGer.     | Bem     | Nome               | Marca-Modelo                | Qtd.<br>total | Qtd. a<br>notificar | Und.<br>compra | Quantidade  | Valor unitário            | Valor<br>pendente                                 | Valor total                                | Obs:                |
| 1          | •       | SVJOUSP-<br>56 | 8495424 | DRONEQUADRICOPTERO | DJI - Phantom 4 Pro<br>Plus | 1,0           | 1,                  | 0 UNIDADE      | 0,0         | 11.117,00                 | ] 11.117,00                                       | 0,00                                       | Máx. 500 caracteres |
|            |         |                |         |                    |                             |               |                     | Ações          | [preencher] |                           |                                                   | 0,00                                       |                     |
| <b>√</b> S | alvar   | Itens          |         |                    |                             |               |                     |                |             | Preer<br>ca<br>men<br>emp | ncher a q<br>so seja in<br>cionada r<br>penho(est | uantida<br>ferior a<br>la nota<br>timativa | de<br>de<br>).      |

| Valor total                | Obs:                                                 |
|----------------------------|------------------------------------------------------|
| 0 11.117,00                | Máx. 500 cara                                        |
| 11.117,00                  |                                                      |
| cher e o<br>á as<br>compra | ]                                                    |
| 1                          | 11.117,00<br>11.117,00<br>cher e o<br>á as<br>compra |

| Inserir Notificação de Fornecimento           |                             |                         |                |             |                |                   |              |                                         |
|-----------------------------------------------|-----------------------------|-------------------------|----------------|-------------|----------------|-------------------|--------------|-----------------------------------------|
| Notificação de Fornecimento                   |                             | 11111                   | 11111          | 11111       | CALL AND       | 11111             | 1.1.1.1.1.1  |                                         |
|                                               |                             |                         |                |             |                |                   |              |                                         |
| Notificação de Fornecimento Itens Documento   | Histórico                   |                         |                |             |                | ////              |              |                                         |
| Seq. Lote CentroGer. Bem Nome                 | Marca-Modelo Qtd<br>tota    | . Qtd. a<br>I notificar | Und.<br>compra | Quantidade  | Valor unitário | Valor<br>pendente | Valor total  | Obs:                                    |
| 1 - SVJOUSP-<br>56 8495424 DRONEQUADRICOPTERO | DJI - Phantom 4 Pro<br>Plus | 1,0 0                   | 0,0 UNIDADE    | 1,0         | 11.117,00      | ] 0,              | 00 11.117,00 | Máx. 500 caracteres                     |
| 8011111111111111111111                        |                             |                         | Ações:         | [preencher] |                |                   | 11.117,00    |                                         |
| ✓ Salvar Itens                                |                             |                         |                |             |                |                   |              |                                         |
|                                               |                             |                         |                |             |                |                   |              |                                         |
|                                               |                             |                         |                |             |                |                   |              |                                         |
| ~~~~                                          |                             |                         |                |             |                |                   |              |                                         |
|                                               |                             |                         |                |             |                |                   |              |                                         |
|                                               | O Alt                       | eração efetuada com s   | sucesso!       |             |                | - 1               |              |                                         |
| 0.0000000000000000000000000000000000000       | 999999                      |                         |                |             |                |                   |              |                                         |
|                                               | 111111                      |                         |                |             | ×              | Fechar            |              |                                         |
| ~~~~                                          | 111111                      |                         |                |             | _              |                   |              |                                         |
| 011111111111111111                            |                             |                         |                |             |                |                   |              |                                         |
|                                               |                             |                         |                |             |                |                   |              |                                         |
| 0                                             |                             |                         |                |             |                |                   |              |                                         |
|                                               |                             |                         |                |             |                |                   |              |                                         |
| ~~~~                                          |                             |                         |                |             |                |                   |              |                                         |
| ~~~~                                          |                             |                         |                |             |                |                   |              |                                         |
|                                               |                             |                         |                |             |                |                   |              |                                         |
| 011111111111111111                            |                             |                         |                |             |                |                   |              |                                         |
|                                               |                             |                         |                |             |                |                   |              |                                         |
|                                               | レリンドリント                     |                         |                |             | C. M. M. M. M. |                   |              | ~ ~ ~ ~ ~ ~ ~ ~ ~ ~ ~ ~ ~ ~ ~ ~ ~ ~ ~ ~ |

| Alterar Notificação de Fornecimento - 678             |                                                         |  |
|-------------------------------------------------------|---------------------------------------------------------|--|
| lotificação de Fornecimento                           |                                                         |  |
|                                                       |                                                         |  |
| Notificação de Fornecimento Itens Documen             | to Histórico                                            |  |
| Verificação de Dendências                             |                                                         |  |
| - nenhuma pendência encontrada -                      |                                                         |  |
| Documento da Notificação de Fornecimento              | Clique em visualizar<br>documento                       |  |
| Concluir edição                                       |                                                         |  |
| 1 Atenção: ao concluir a edição, não será mais possív | vel alterar os dados desta notificação de fornecimento. |  |
| Confirmar:                                            |                                                         |  |
| ✔ Concluir edição e gerar documento                   |                                                         |  |
|                                                       |                                                         |  |
|                                                       |                                                         |  |
|                                                       |                                                         |  |

| Ľ                                                                                                    | $\Sigma$                                                                                               | Ч                                                                                       | NOTIF                                                                                                    | ICAÇÃO DE FORN                                                                                                    | IECIMENTO N                                                                                                    | PAULC<br>1º: 678                                                                                              | ,                                                                               |                                                                       | m           |
|----------------------------------------------------------------------------------------------------|----------------------------------------------------------------------------------------------------|-----------------------------------------------------------------------------------------|----------------------------------------------------------------------------------------------------|----------------------------------------------------------------------------------------------------|----------------------------------------------------------------------------------------------------|----------------------------------------------------------------------------------------------------|---------------------------------------------------------------------------------|-----------------------------------------------------------------------|-------------|
| Unid                                                                                                    | ade d                                                                                                  | e Desnes:                                                                               | a: 56 Superir                                                                                                    | ntendência de Comunic                                                                                                    | ação Social                                                                                                    |                                                                                                    |                                                                                 |                                                                       |             |
| Com                                                                                                    | nra:                                                                                                   | 14045                                                                                   | 0/2018                                                                                                    | Processo: 18                                                                                                    | 8 1 07344 01 4                                                                                                    |                                                                                                    |                                                                                 |                                                                       |             |
| Paga                                                                                                    | ment                                                                                                   | o: 28 dia                                                                               | (s) corrido(s)                                                                                                    | Parcelas: 1                                                                                                    | parcela(s)                                                                                                    |                                                                                                    | Entrega: 20                                                                     | ) dia(s) corrido                                                      | s           |
| -                                                                                                    |                                                                                                    |                                                                                         |                                                                                                    |                                                                                                    |                                                                                                    |                                                                                                    |                                                                                 |                                                                       |             |
| Forn                                                                                                    | ecedo                                                                                                  | or: 23.550                                                                              | .416/0001-89                                                                                                    | Yuma Comercial Eireli                                                                                                    | - Me                                                                                                    |                                                                                                    |                                                                                 |                                                                       |             |
| Nº: 8                                                                                                    | 860760                                                                                                 | Banco:                                                                                  | 1 - Agência: 1                                                                                                    | .821 - Conta: 130777 -                                                                                                    | Dígito: 0                                                                                                    |                                                                                                    |                                                                                 |                                                                       |             |
| TEN                                                                                                    | 6 00                                                                                                   |                                                                                         | 06                                                                                                    |                                                                                                    |                                                                                                    |                                                                                                    |                                                                                 |                                                                       | 10          |
| Seq.                                                                                                    | Lote                                                                                                   | Bem                                                                                     | Empenho                                                                                                    | Descrição                                                                                                    | Marca - Modelo                                                                                                    | Quantidade                                                                                                    | Un. Compra                                                                      | VIr. Unitário                                                         | Valor Total |
| 1                                                                                                    |                                                                                                    | 8495424                                                                                 | 3626354/2018                                                                                                    | DRONEOUADRICOPTERO                                                                                                    | DJI - Phantom 4                                                                                                    | 1                                                                                                    | UNIDADE                                                                         | 11.117.00                                                             | 11.117.0    |
|                                                                                                    | GENTES                                                                                                 | , CARREGADO                                                                             | OR DE BATERIA, CAB                                                                                                    | 30, MANUAIS; VOLTAGEM 17,4                                                                                                    | V POTENCIA NOMINAL                                                                                                    | 100 W;<br>Tota                                                                                                | al do Forneci                                                                   | imento:                                                               | 11.117,0    |
| Demai                                                                                                    | s inform                                                                                               | nações relati                                                                           | R DE BATERIA, CAB<br>ivas as característi<br>RAMENTO                                                                                                    | 30, MANUAIS; VOLTAGEM 17,4<br>icas e/ou condições de form                                                                                                    | V POTENCIA NOMINAL                                                                                                    | 100 W;<br>Tota<br>speitar o estabel                                                                           | al do Forneci<br>ecido na Propos                                                | imento:<br>ta Comercial.                                              | 11.117,0    |
| Demai<br>DAD<br>Razã                                                                                        | s inform<br>OS PA                                                                                      | nações relati<br>NRA FATUI                                                              | R DE BATERIA, CAB<br>vas as característi<br>RAMENTO<br>Superintendên                                                                                    | icas e/ou condições de form                                                                                                    | v POTENCIA NOMINAL<br>ecimento, deverão res<br>ocial                                                                                                   | 100 W;<br>Totz<br>speitar o estabel                                                                           | al do Forneci<br>ecido na Propos                                                | imento:<br>ta Comercial.                                              | 11.117,0    |
| Demai<br>DAD<br>Razã<br>CNPJ                                                                                | s inform<br>OS PA<br>io Soc<br>J:                                                                      | nações relati<br>NRA FATUI                                                              | vas as característi<br>RAMENTO<br>Superintendên<br>63.025.530/00                                                                                        | icas e/ou condições de form<br>ncia de Comunicação So<br>1053-35                                                                                                    | v POTENCIA NOMINAL<br>ecimento, deverão res<br>ocial<br>Inscri                                                                                         | 100 W;<br>Tota<br>speitar o estabel                                                                           | al do Forneci<br>ecido na Propos                                                | imento:<br>ta Comercial.                                              | 11.117,0    |
| Demai<br>DAD<br>Razã<br>CNPJ<br>Ende                                                                        | s inform<br>OS PA<br>io Soc<br>J:<br>ereço:                                                            | nações relati<br>NRA FATUI                                                              | vas as característi<br>RAMENTO<br>Superintendên<br>63.025.530/00<br>Rua da Praça o                                                                      | icas e/ou condições de form<br>icas e/ou condições de form<br>ncia de Comunicação So<br>053-35<br>do Relógio, 109 - Butan                                                                                 | v POTENCIA NOMINAL<br>ecimento, deverão res<br>ocial<br>Inscri<br>itã - São Paulo/SP                                                                   | ição Estadua<br>- CEP: 05508                                                                                  | al do Forneci<br>ecido na Propos<br>II:<br>8050                                 | imento:<br>ta Comercial.                                              |             |
| Demai<br>DADO<br>Razã<br>CNPJ<br>Ende<br>Em ca                                                              | os inform<br>OS PA<br>io Soc<br>J:<br>ereço:<br>aso de                                                 | nações relati<br>IRA FATUI<br>ial:<br>emissão d                                         | vas as característi<br>RAMENTO<br>Superintendên<br>63.025.530/00<br>Rua da Praça o<br>de DANFE, o arc                                                   | icas e/ou condições de form<br>icas e/ou condições de form<br>ncia de Comunicação So<br>053-35<br>do Relógio, 109 - Butan<br>quivo XML deverá ser en                                                      | v POTENCIA NOMINAL<br>ecimento, deverão res<br>ocial<br>Itã - São Paulo/SP<br>ncaminhado para o                                                        | ição Estadua<br>- CEP: 05508<br>o(s) e-mail(s)                                                                | al do Forneci<br>ecido na Propos<br>nl:<br>8050<br>: ehyonea@e                  | imento:<br>ta Comercial.<br>usp.br                                    |             |
| Demai<br>DAD<br>Razã<br>CNPJ<br>Ende<br>Em ca                                                               | s inform<br>OS PA<br>io Soc<br>J:<br>ereço:<br>aso de<br>REGA                                          | nações relati<br>IRA FATUI<br>ial:<br>emissão d                                         | vas as característi<br>RAMENTO<br>Superintendên<br>63.025.530/00<br>Rua da Praça o<br>de DANFE, o arc                                                   | icas e/ou condições de form<br>icas e/ou condições de form<br>ncia de Comunicação So<br>053-35<br>do Relógio, 109 - Butan<br>quivo XML deverá ser en                                                      | ecimento, deverão res<br>ocial<br>Inscri<br>Itã - São Paulo/SP<br>ncaminhado para o                                                                    | ição Estadua<br>- CEP: 05508<br>o(s) e-mail(s)                                                                | al do Forneci<br>ecido na Propos<br>II:<br>8050<br>: ehyonea@i                  | imento:<br>ta Comercial.<br>usp.br                                    |             |
| Demai<br>DADO<br>Razã<br>CNPJ<br>Ende<br>Em ca<br>Em ca<br>EMTF<br>O Mat<br>preân                           | s inform<br>OS PA<br>io Soc<br>J:<br>ereço:<br>aso de<br>REGA<br>terial /<br>nbulo.                    | nações relati<br>IRA FATUI<br>ial:<br>emissão d                                         | vas as característi<br>RAMENTO<br>Superintendên<br>63.025.530/00<br>Rua da Praça o<br>de DANFE, o arc<br>em como o fatu                                 | icas e/ou condições de form<br>icas e/ou condições de form<br>ncia de Comunicação So<br>053-35<br>do Relógio, 109 - Butan<br>quivo XML deverá ser en<br>uramento completo dev                             | ecimento, deverão res<br>ocial<br>Itã - São Paulo/SP<br>ncaminhado para o<br>erão ser entregues                                                        | ição Estadua<br>- CEP: 05508<br>o(s) e-mail(s)                                                                | al do Forneci<br>ecido na Propos<br>di:<br>8050<br>: ehyonea@d<br>22018, confor | imento:<br>ta Comercial.<br>usp.br<br>rme prazo men                   | 11.117,0    |
| Demai<br>DADO<br>Razã<br>CNPJ<br>Ende<br>Em ca<br>Em ca<br>ENTF<br>O Mai<br>preân<br>Loca                   | s inform<br>OS PA<br>io Soc<br>J:<br>ereço:<br>aso de<br>REGA<br>terial /<br>nbulo.<br>I de E          | nações relati<br>IRA FATUI<br>ial:<br>emissão d<br>Serviço b<br>ntrega:                 | vas as característi<br>RAMENTO<br>Superintendên<br>63.025.530/00<br>Rua da Praça o<br>le DANFE, o arc<br>em como o fatu                                 | icas e/ou condições de form<br>icas e/ou condições de form<br>ncia de Comunicação So<br>053-35<br>do Relógio, 109 - Butan<br>quivo XML deverá ser en<br>uramento completo dev                             | v POTENCIA NOMINAL<br>ecimento, deverão res<br>ocial<br>Ita - São Paulo/SP<br>ncaminhado para o<br>erão ser entregue:                                  | Tota<br>speitar o estabel<br>ição Estadua<br>- CEP: 05508<br>o(s) e-mail(s)<br>s até 11/09/                   | al do Forneci<br>ecido na Propos<br>II:<br>8050<br>: ehyonea@n<br>2018, confor  | imento:<br>ta Comercial.<br>usp.br<br>rme prazo men                   | 11.117,0    |
| Demai<br>DADO<br>Razã<br>CNPJ<br>Ende<br>Em ca<br>Em ca<br>Em ca<br>ENTF<br>O Mai<br>Dreân<br>Loca<br>RUA I | s inform<br>OS PA<br>io Soc<br>J:<br>ereço:<br>aso de<br>REGA<br>terial /<br>mbulo.<br>I de E<br>DA PR | nações relati<br>IRA FATUI<br>ial:<br>emissão d<br>/ Serviço b<br>ntrega:<br>AÇA DO RE  | vas as característi<br>RAMENTO<br>Superintendên<br>63.025.530/00<br>Rua da Praça o<br>de DANFE, o arco<br>em como o fatu<br>ELÓGIO, 109 - 0             | icas e/ou condições de form<br>icas e/ou condições de form<br>icia de Comunicação So<br>053-35<br>do Relógio, 109 - Butan<br>quivo XML deverá ser en<br>uramento completo dev<br>Cidade Universitária - B | ecimento, deverão res<br>ocial<br>Inscri<br>Itã - São Paulo/SP<br>ncaminhado para o<br>erão ser entregue:<br>Butantã - São Paulo                       | Tota<br>speitar o estabel<br>ição Estadua<br>- CEP: 05508<br>o(s) e-mail(s)<br>s até 11/09/                   | al do Forneci<br>ecido na Propos<br>di:<br>3050<br>: ehyonea@d<br>2018, confor  | imento:<br>ta Comercial.<br>usp.br<br>rme prazo men                   | 11.117,0    |
| Demai<br>DAD<br>Razã<br>CNPJ<br>Ende<br>Em ca<br>ENTF<br>O Mai<br>preân<br>Loca<br>RUA I                    | s inform<br>OS PA<br>io Soc<br>J:<br>ereço:<br>aso de<br>REGA<br>terial /<br>mbulo.<br>I de E<br>DA PR | ARA FATUI<br>ARA FATUI<br>ARA FATUI<br>A emissão d<br>Serviço b<br>Atrega:<br>AÇA DO RE | vas as característi<br>RAMENTO<br>Superintendên<br>63.025.530/00<br>Rua da Praça o<br>le DANFE, o arc<br>em como o fatu<br>ELÓGIO, 109 - 0<br>PAGAMENTO | icas e/ou condições de form<br>icas e/ou condições de form<br>ncia de Comunicação So<br>053-35<br>do Relógio, 109 - Butan<br>quivo XML deverá ser en<br>uramento completo dev<br>Cidade Universitária - B | v POTENCIA NOMINAL<br>ecimento, deverão res<br>ocial<br>Inscri<br>Ită - São Paulo/SP<br>ncaminhado para o<br>erão ser entregue:<br>Butantã - São Paulo | Tota<br>speitar o estabel<br>ição Estadua<br>- CEP: 05508<br>o(s) e-mail(s)<br>s até 11/09/<br>o - SP - CEP ( | al do Forneci<br>ecido na Propos<br>al:<br>8050<br>: ehyonea@r<br>2018, confor  | imento:<br>ta Comercial.<br>usp.br<br>rme prazo men<br>· bloco L - 4º | 11.117,0    |

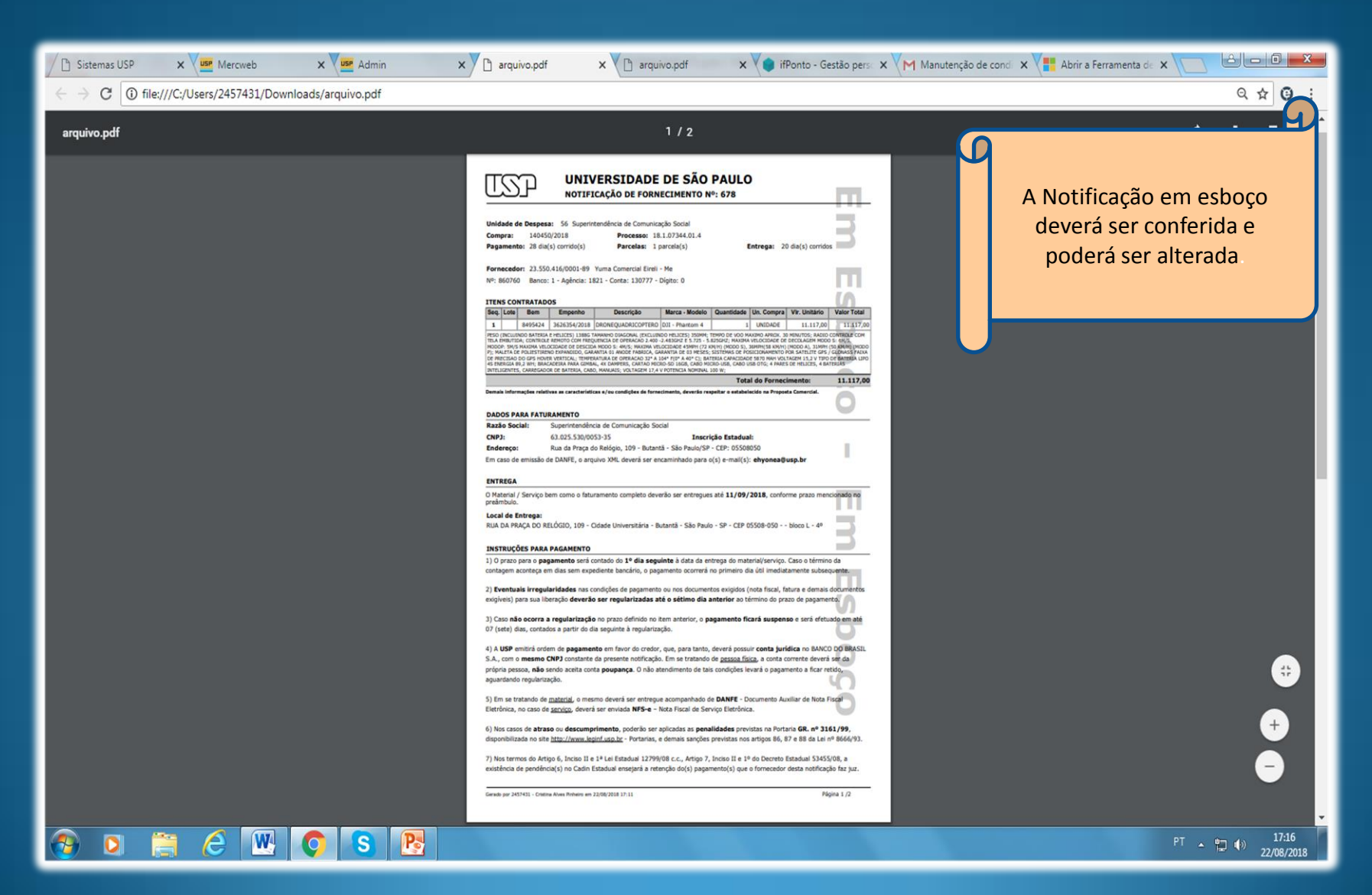

| Links                    | Compra > Notificação de Fornecimento                                                                                                    |  |  |  |  |  |
|--------------------------|----------------------------------------------------------------------------------------------------|--|--|--|--|--|
| Sistemas USP             | Consultar/Cadastrar Para Autorização Notificação de Fornecimento Relatório                                                                                                    |  |  |  |  |  |
| Sistema Frota            |                                                                                                    |  |  |  |  |  |
| Sistema MercúrioWeb      | Número da Notificação: 678                                                                                                    |  |  |  |  |  |
| Sistema Proteos          | Número da Compra: / Ano:                                                                                                    |  |  |  |  |  |
| Administrativo           | Unidade de Despesa: 56 - Superintendência de Comunicação Social - SCS 🔹                                                                                                    |  |  |  |  |  |
| Página Inicial           | Situação: - todas - 🔻                                                                                                    |  |  |  |  |  |
| Mapa do Site             | Buscar (Busca limitada a 200 registros)                                                                                                    |  |  |  |  |  |
| Usuário 🕨                |                                                                                                    |  |  |  |  |  |
| Compra 🕨                 | #No. <sup>◆</sup> Compra Unid.Dsp Modalidade Compl.Modalidade Fornecedor Valor Total Prazo Entrega Situação [                                                                                  |  |  |  |  |  |
| Organização/Fornecedor 🕴 |                                                                                                    |  |  |  |  |  |
| Endereço USP 🕴           | 678         140450/20         SCS         Dispensa"Compra Diret         Compras e Serviços         Yuma Comercial Eireli - Me         11.117,00         11/09/2018         Em Esboço         2 |  |  |  |  |  |
| Local USP                |                                                                                                    |  |  |  |  |  |
|                          |                                                                                                    |  |  |  |  |  |
|                          | Selecione a<br>Notificação e clique<br>em alterar<br>A Notificação<br>somente poderá ser<br>alterada se estiver na<br>situação " em Esboço"                                                    |  |  |  |  |  |
|                          | + Inserir 🧨 Alterar 🖪 Documento 🍵 Cancelar   🖉                                                                                                    |  |  |  |  |  |
|                          | Alterar Créditos   Fale conosco<br>© 1999 - 2018 - Superintendència de Tecnologia de Informação/USP                                                                                            |  |  |  |  |  |

| terar Notificação de Fornecime                                                                                  | nto - 678                                                                                                    |  |  |  |  |
|----------------------------------------------------------------------------------------------------|----------------------------------------------------------------------------------------------------|--|--|--|--|
| tificação de Fornecimento                                                                                       |                                                                                                    |  |  |  |  |
|                                                                                                    |                                                                                                    |  |  |  |  |
| Notificação de Fornecimento                                                                                     | Itens Documento Histórico                                                                                                    |  |  |  |  |
| Compr                                                                                                    | <sup>1</sup> 140450/2018 Occumento                                                                                                    |  |  |  |  |
| Unidade de Despes                                                                                               | * 56 - SCS                                                                                                    |  |  |  |  |
| Modalidad                                                                                                    | Dispensa"Compra Direta" - Compras e Serviços     Exemplo:                                                                                                    |  |  |  |  |
| Natifica de Casa de Casa de Casa de Casa de Casa de Casa de Casa de Casa de Casa de Casa de Casa de Casa de Cas | Alterar o endereço                                                                                                    |  |  |  |  |
| Notificação de Fornecimento                                                                                     |                                                                                                    |  |  |  |  |
| Situação                                                                                                    | Em Esboço                                                                                                    |  |  |  |  |
| Unidade de Despesa                                                                                              | Superintendência de Comunicação Social - SCS(56) 🔻                                                                                                    |  |  |  |  |
| Fornecedor                                                                                                    | 23.550.416/0001-89 - Yuma Comercial Eireli - Me 🔻                                                                                                    |  |  |  |  |
| Local de Entrega                                                                                                | Av. Prof. Luciano Gualberto trav.3 nº380 - CIDADE UNIVERSITARIA - SAO PAULO - SP - Engº Mario Covas Junior - Mat 🔺                                                                      |  |  |  |  |
| (selecione acima ou digite ao lado                                                                              | <i>٩</i>                                                                                                    |  |  |  |  |
|                                                                                                    | - selecione -                                                                                                    |  |  |  |  |
|                                                                                                    | Av Prof. Luciano Gualberto, travessa J, 374 - Butantă - São Paulo - SP - CEP 05508-010 - Antiga Reitoria 3º Andar - sala 310                                                            |  |  |  |  |
| Prazo de Entrega                                                                                                | Av. Prof. Luciano Gualberto trav.3 nº380 - CIDADE UNIVERSITARIA - SAO PAULO - SP - Engº Mario Covas Junior - Materiais - 1 -<br>sala Sala de Ouadros                                    |  |  |  |  |
| (p/ envio do doc. fiscal: xml, pd                                                                               | ) Av. Professor Luciano Gualberto Travessa J, 374 - 2º Andar - BUTANTÃ - SÃO PAULO - SP - CEP 05508010 - ANTIGA REITORIA -<br>SEÇÃO DE MATERIAIS - 2º ANDAR                             |  |  |  |  |
| (máx, 500 caract                                                                                                | Av. Professor Luciano Gualberto Travessa J, 374 - 2º Andar - Cidade Universitária - Butantã - São Paulo - SP - CEP 05508-010 -<br>Antiga Reitoria - Divisão de Àudio Visuais - sala 234 |  |  |  |  |
| Valor Tota                                                                                                    | Av. Professor Luciano Gualberto Travessa J, 374 - 5º Andar - Butantă - Cidade Universitária - São Paulo - SP - CEP 05508-010 - Antiga Reitoria sala 532 - Sala de Reuniões              |  |  |  |  |
|                                                                                                    |                                                                                                    |  |  |  |  |
| Cadastro                                                                                                    | Clique em                                                                                                    |  |  |  |  |
| Número da Notificação                                                                                           | 678 Salvar                                                                                                    |  |  |  |  |
| Cadastro                                                                                                    | 22/08/2018 17:05 Cristina Alves Pinheiro                                                                                                    |  |  |  |  |
| Alteração                                                                                                    | 22/08/2018 17:23 Cristina Alves Pinheiro                                                                                                    |  |  |  |  |
|                                                                                                    | ✓ Salvar Notificação de Fornecimento                                                                                                    |  |  |  |  |

| Alterar Notificação de Forneciment                              | to - 678                                                                                                    |
|-----------------------------------------------------------------|----------------------------------------------------------------------------------------------------|
| Votificação de Fornecimento                                     |                                                                                                    |
|                                                                 |                                                                                                    |
| Notificação de Fornecimento                                     | Itens Documento Histórico                                                                                                    |
| Compra:                                                         | 140450/2018 Socumento                                                                                                    |
| Unidade de Despesa:                                             | 56 - SCS                                                                                                    |
| Modalidade:                                                     | Dispensa"Compra Direta" - Compras e Serviços                                                                                                    |
| Notificação de Fornecimento                                     |                                                                                                    |
| Situação:*                                                      | Em Esboço                                                                                                    |
| Unidade de Despesa:*                                            | Superintendência de Comunicação Social - SCS(56) *                                                                                                    |
| Fornecedor:*                                                    | 23.550.416/0001-89 - Yuma Comercial Eireli - Me 🔻                                                                                                    |
| Local de Entrega:*                                              | - selecione - Aviso                                                                                                    |
| (selecione acima ou digite ao lado)                             | RUA DA PRAÇA DO RELÓGIO, 109 - Cidai<br>Av Prof. Luciano Gualberto, travessa J, 3<br>310<br>Av. Prof. Luciano Gualberto trav.3 nº380<br>- sala Sala de Quadros |
| Prazo de Entrega:*                                              | 11/09/2018 × Fechar                                                                                                    |
| Email(s) institucional:*<br>(p/ envio do doc. fiscal: xml, pdf) | ehyonea@usp.br                                                                                                    |
| Observações:<br>(máx. 500 caract.)                              | Entregar o material e documento fiscal referentes a OC 1021011005820180C00082 no endereço acima mencionado, aos<br>cuidados do Sr                              |
| Valor Total:                                                    | 11.117,00                                                                                                    |
| Cadastro                                                        |                                                                                                    |
| Número da Notificação:                                          | 678                                                                                                    |
| Cadastro:                                                       | 22/08/2018 17:05 Cristina Alves Pinheiro                                                                                                    |
| Alteração:                                                      | 22/08/2018 17:34 Cristina Alves Pinheiro                                                                                                    |
|                                                                 | <ul> <li>✓ Salvar Notificação de Fornecimento</li> </ul>                                                                                                    |

| Alterar Notificação de Fornecimento - 678                                              |                            |  |  |  |  |  |
|----------------------------------------------------------------------------------------|----------------------------|--|--|--|--|--|
| otificação de Fornecimento                                                             |                            |  |  |  |  |  |
|                                                                                        |                            |  |  |  |  |  |
| Notificação de Fornecimento Itens Documento Histórico                                  |                            |  |  |  |  |  |
|                                                                                        |                            |  |  |  |  |  |
| Verificação de Pendências                                                              |                            |  |  |  |  |  |
| - nenhuma pendência encontrada -                                                       |                            |  |  |  |  |  |
|                                                                                        |                            |  |  |  |  |  |
| Documento da Notificação de Fornecimento                                               |                            |  |  |  |  |  |
| ✓ Visualizar Documento                                                                 |                            |  |  |  |  |  |
|                                                                                        | Anós conferência e         |  |  |  |  |  |
| Concluir edição                                                                        | alterações, se for o caso, |  |  |  |  |  |
| 1 Atenção: ao concluir a edição, não será mais possível alterar os dados desta notific | clicar em confirmar e      |  |  |  |  |  |
| Confirmar: 🗹                                                                           |                            |  |  |  |  |  |
| documento                                                                              |                            |  |  |  |  |  |
|                                                                                        |                            |  |  |  |  |  |
|                                                                                        |                            |  |  |  |  |  |
|                                                                                        |                            |  |  |  |  |  |

#### Notificação de Fornecimento

| Links.                 | Compra > Notificação de Fornecimento                                                   |                                               |
|------------------------|----------------------------------------------------------------------------------------|-----------------------------------------------|
| Sistemas USD           | Consultar/Cadastrar Para Autorização Notificação de Fornecimento Relatório             |                                               |
| Sistema Erota          |                                                                                        |                                               |
| Sistema MercúrioWeb    | Número de Natificação                                                                  | M                                             |
| Sistema Hercanoweb     | Numero da Notricação: 070                                                              | Apos concluir e gerar o                       |
| Sistema Proteos        | Número da Compra: / Ano:                                                               | documento não será mais                       |
| Administrativo         | Unidade de Despesa: 1 - Reitoria da Universidade de São Paulo - RUSP                   | possível alterá-lo.                           |
| Página Inicial         | Situação: - todas - ▼                                                                  | Caso exista algum erro será                   |
| Mapa do Site           | Buscar (Busca limitada a 200 registros)                                                | necessário cancelar a                         |
| Usuário 🎚              |                                                                                        |                                               |
| Compra 🕨               | #No. Compra Unid.Dsp Modalidade Compl.Modalidade Fornecedor                            | notificação e gerar uma nova.                 |
| Organização/Fornecedor |                                                                                        |                                               |
| Endereço USP           | 678 140450/20: SCS Dispensa"Compra Diret Compras e Serviços Yuma Comercial Eireli - Me | 11.117,00 11/09/2018 Concluído 22/08/2018 17: |
| Local USP              |                                                                                        |                                               |
|                        |                                                                                        |                                               |

| Opção para cancelar |                 |
|---------------------|-----------------|
|                     | Párina (e) de d |

🕂 Inserir 🧨 Alterar 🖪 Documento 🍵 Cancelar

📢 🔫 Página 1 de 1 🕟 👔